# Feed Button Program Guide

# **Impact Receipt Printer**

## **BTP-M300**

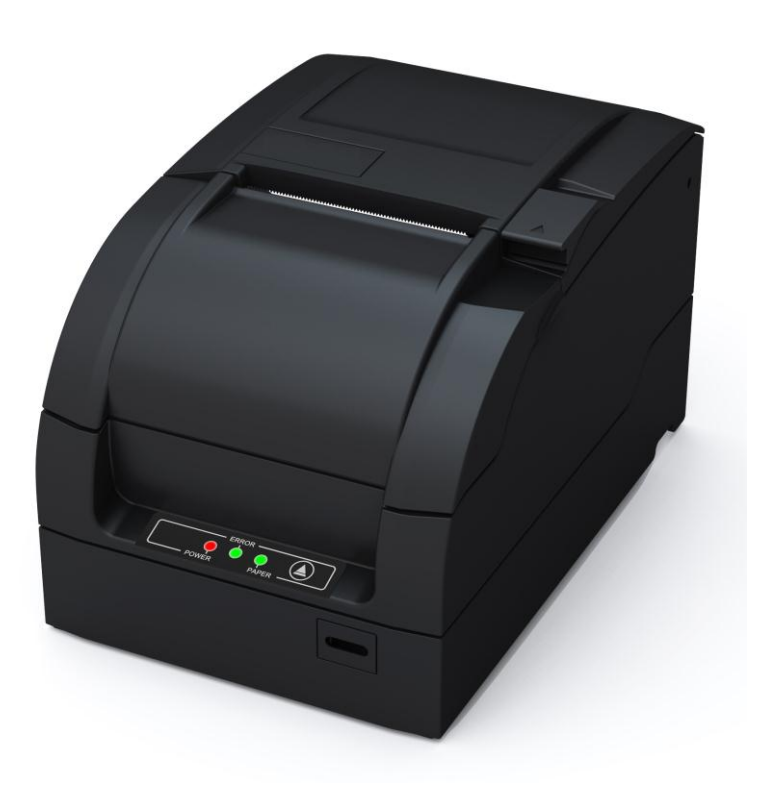

## Contents

| Parameter Setting (Configuring) by Key-strokes | l |
|------------------------------------------------|---|
| Parameter Setting by Key-strokes               | 2 |
| Setting Configuration of the Printer           | 3 |
| Configuration of the Serial Interface          | 1 |
| Hardware Setting                               | 5 |
| Print Setting                                  | 5 |
| Set Default Configuration                      | 7 |

#### Parameter Setting (Configuring) by Key-strokes

- 1) Press the button while turning on the printer. When ERROR LED flashes once, release the button.
- 2) After the printer has printed the configuration sheet, **press and hold the FEED button to configure the printer. The main menu for the key-stroke setting procedure is printed.**
- 3) The procedure consists of several sub-menus and step-by-step work is needed.
- 4) With every choice is a number. This number indicates the number of times the FEED button has to be pressed momentarily. After this, the choice is validated by an additional, but longer press of the FEED button (1 sec).
- 5) After all settings have been done, they are stored in the printer by stepping back through the submenus to the "Main Menu" by using the number "1" plus additional press for validation.

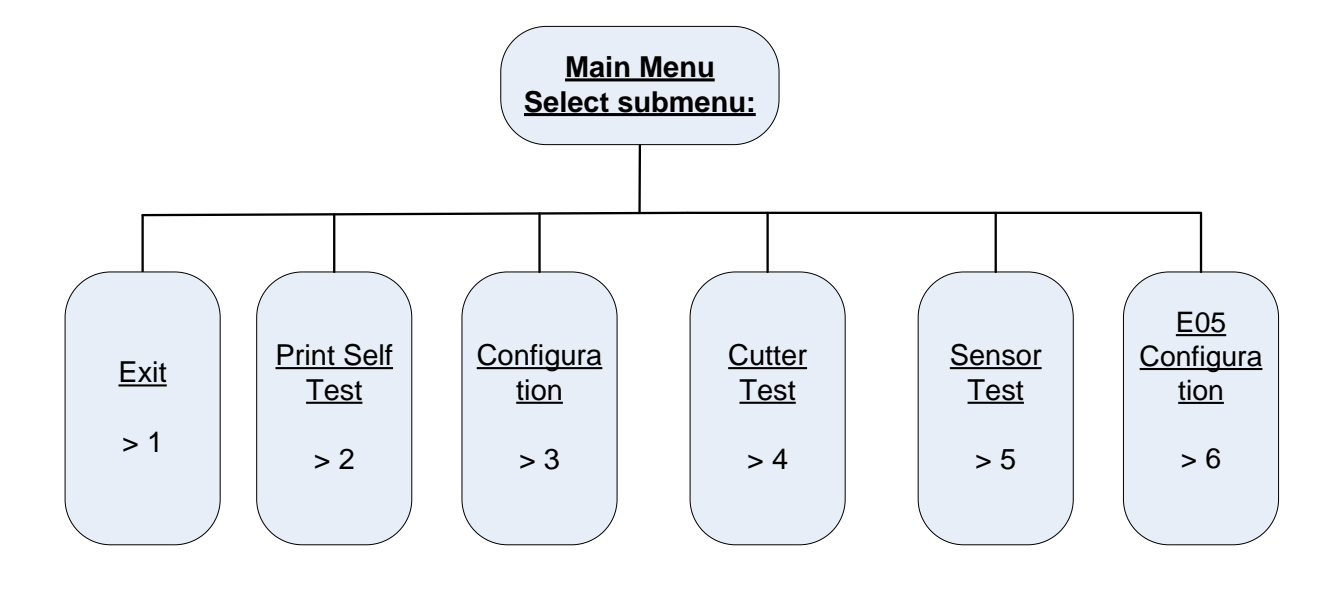

Parameter Setting by Key-strokes

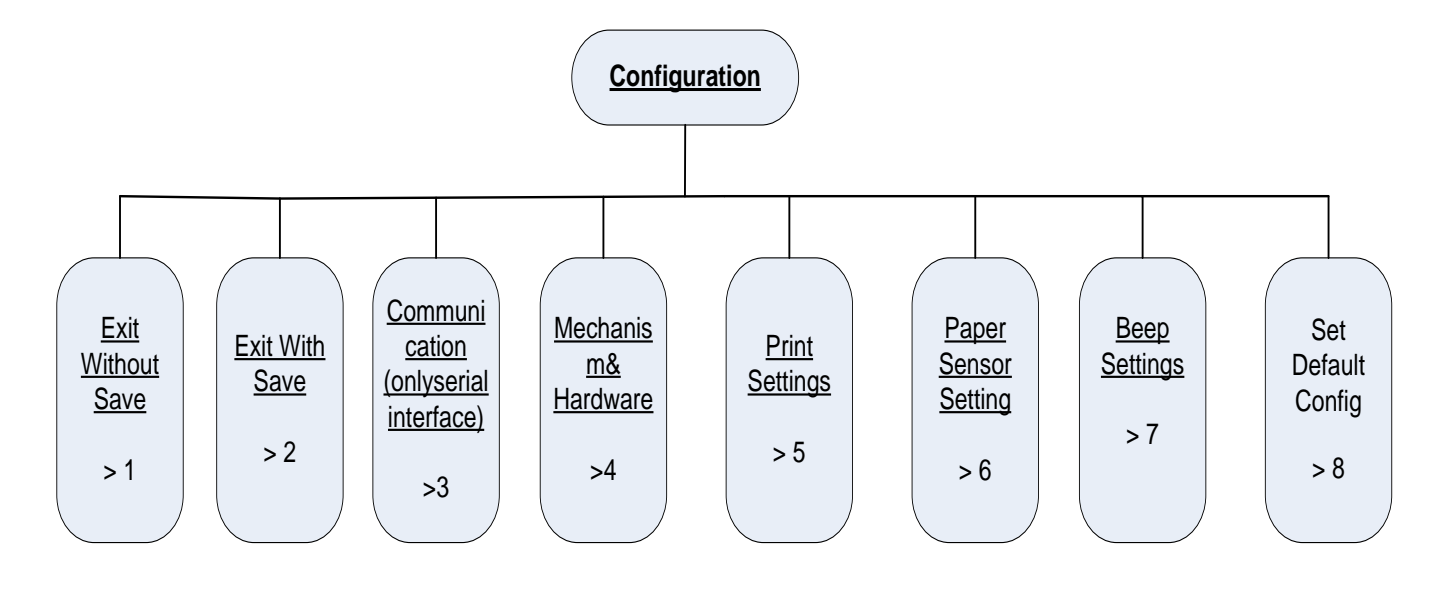

Setting Configuration of the Printer

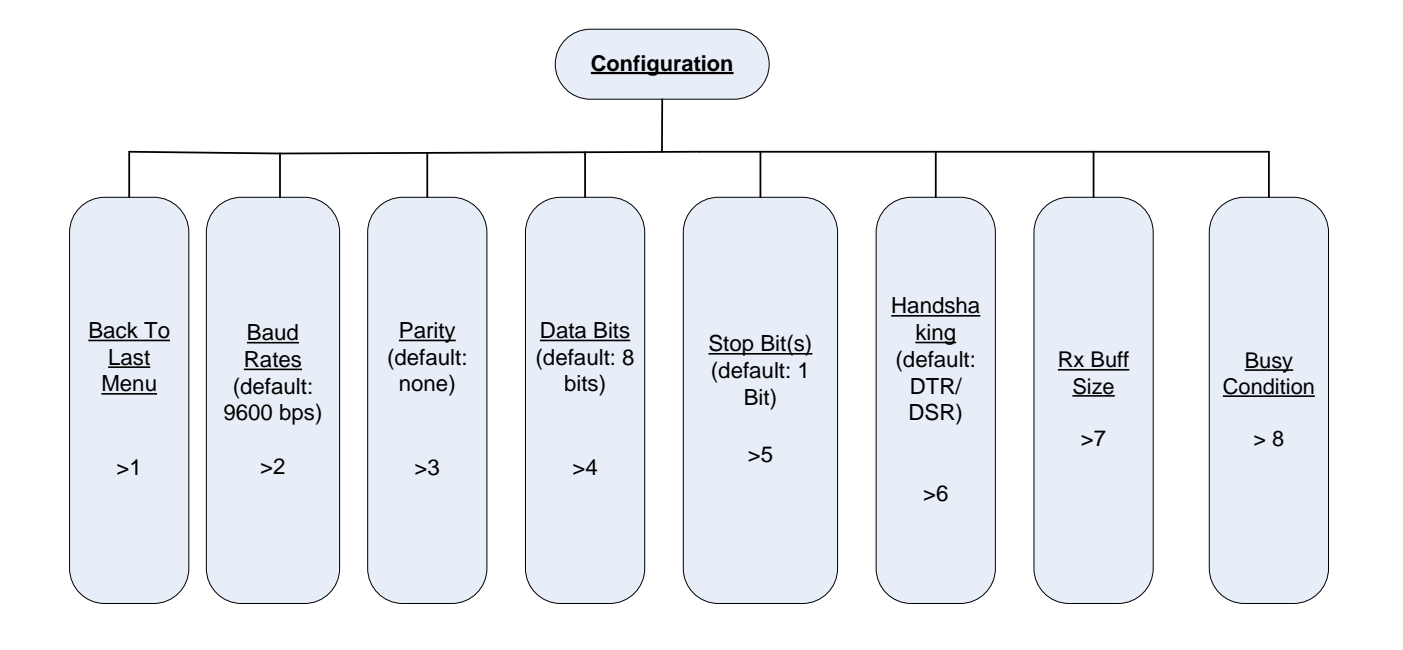

## Configuration of the Serial Interface

#### Hardware Setting

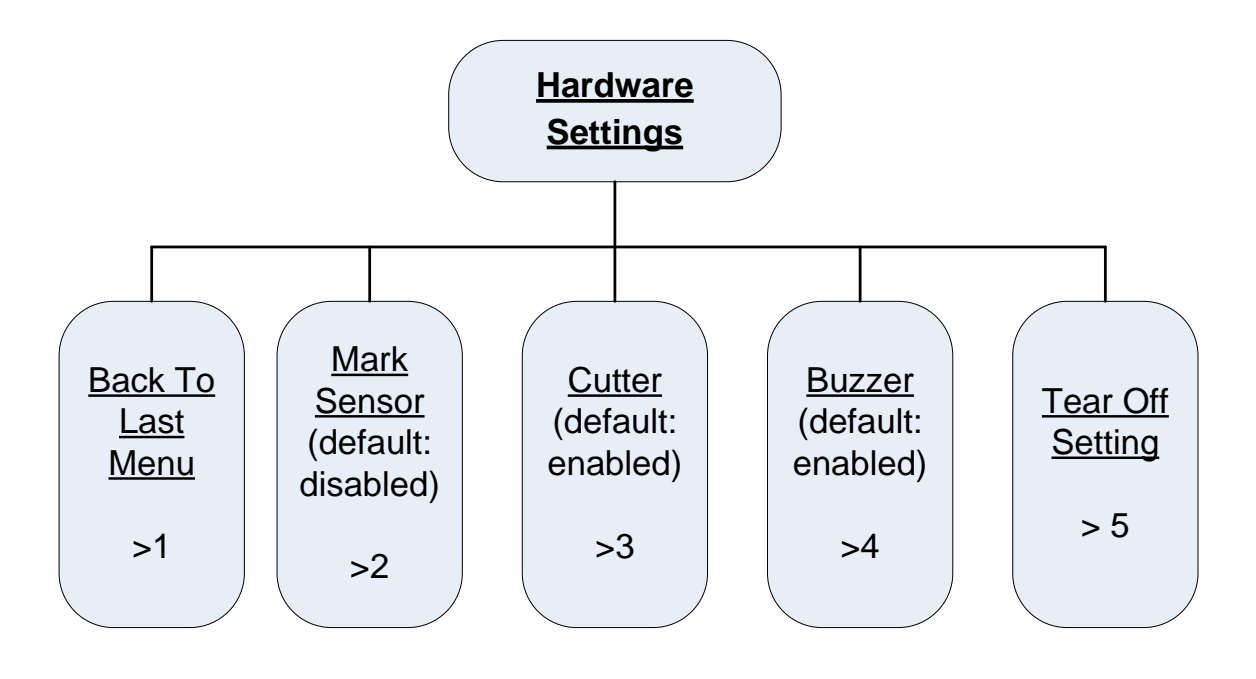

#### **Print Setting**

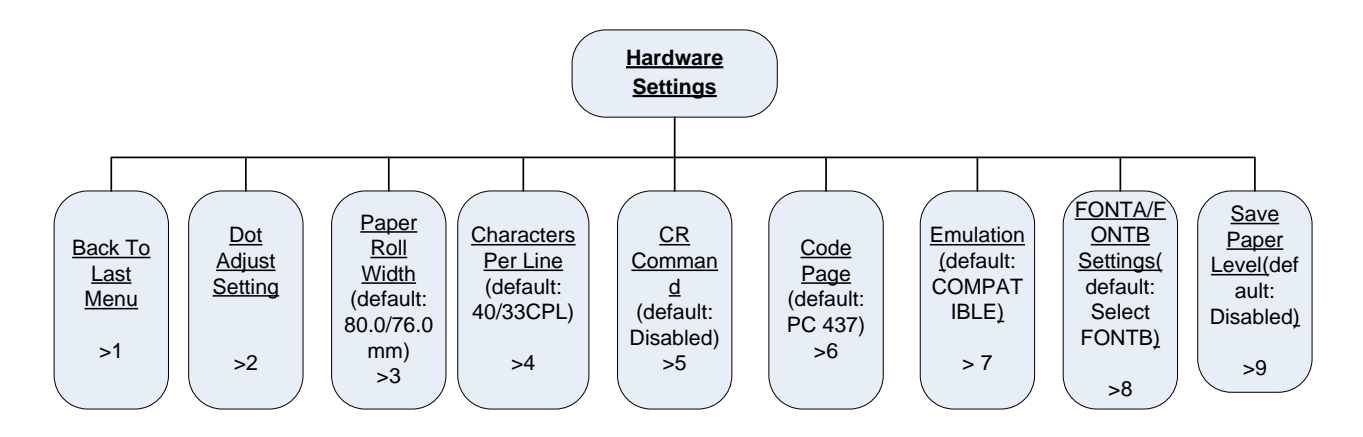

## Set Default Configuration

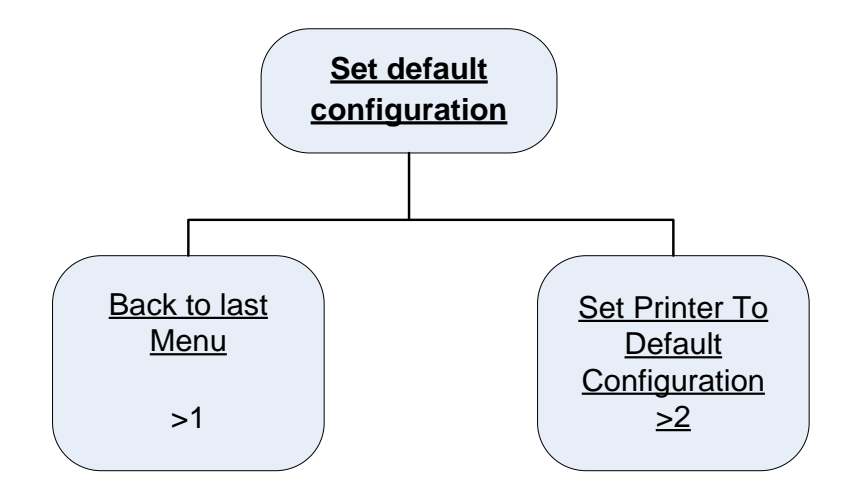